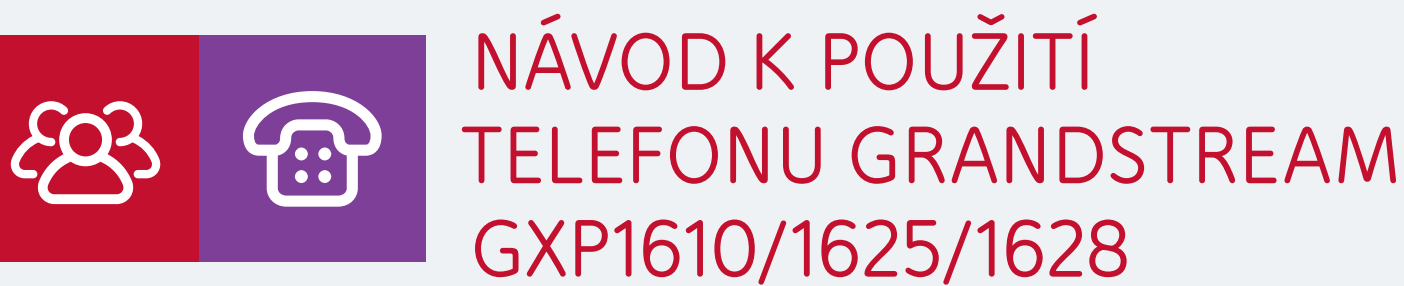

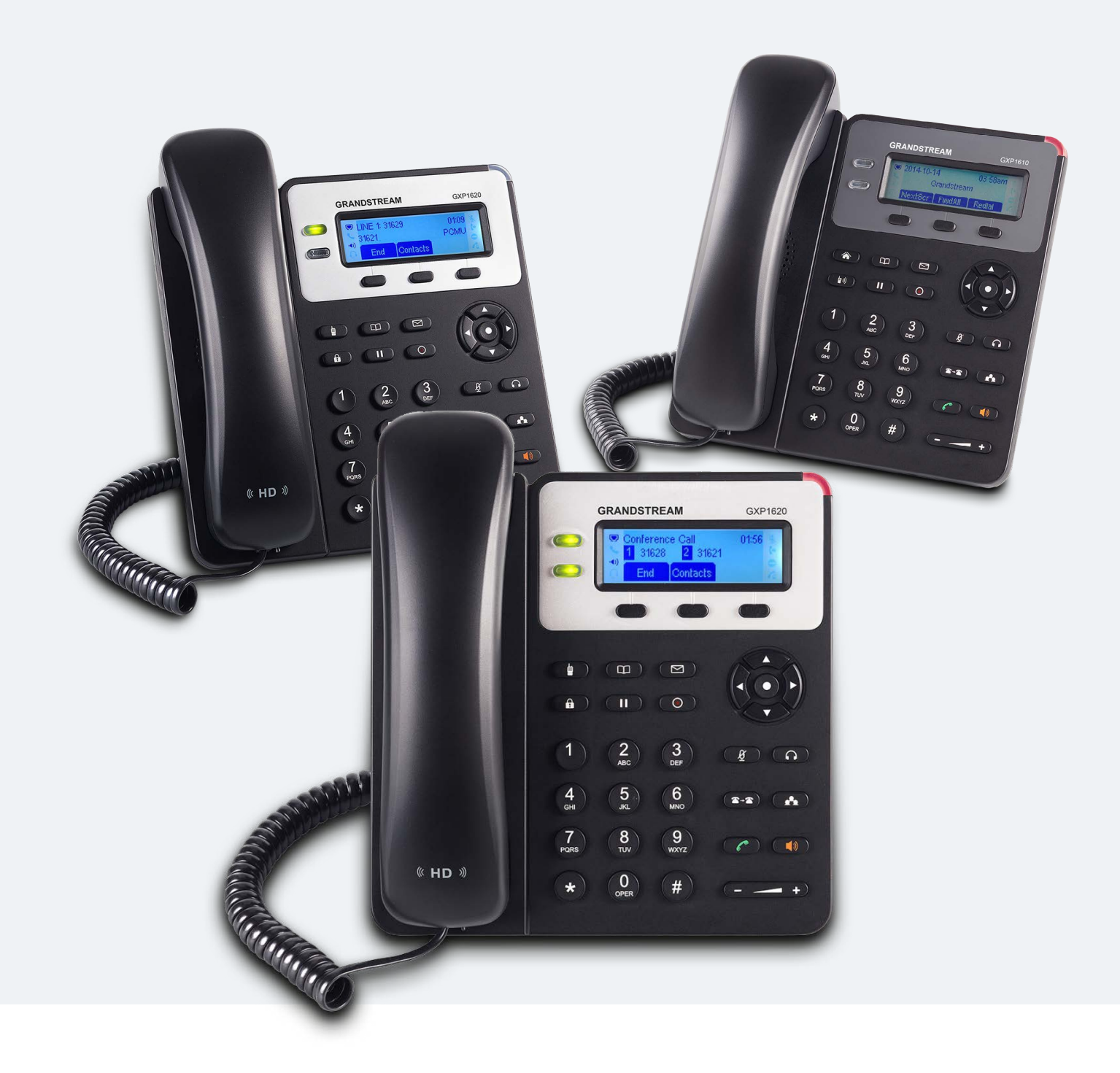

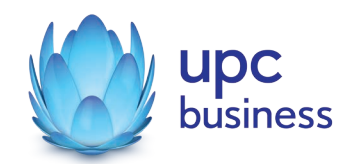

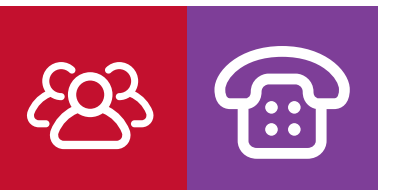

# Tlačítka telefonu:

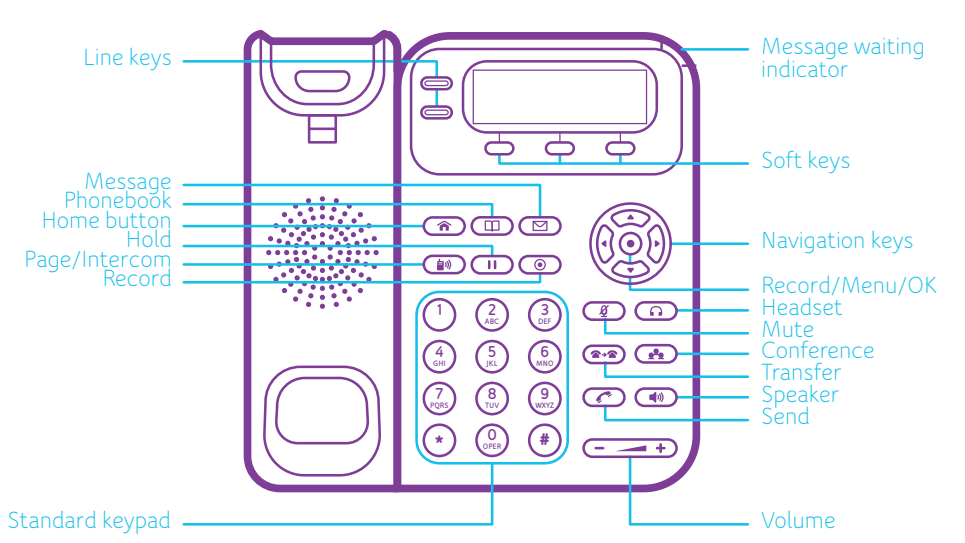

|            | Message – tlačítko pro zobrazení zpráv                                       |
|------------|------------------------------------------------------------------------------|
|            | Phonebook – vstup do telefonního seznamu                                     |
| Â          | Home – návrat na výchozí obrazovku                                           |
|            | Page/Intercom – tlačítko pro použití intercomu                               |
|            | Hold – přidržení hovoru                                                      |
| $\bigcirc$ | Record – nahrávání hovoru                                                    |
|            | Navigation key – klávesy pro pohyb v menu s potvrzovacím tlačítkem uprostřed |
| (A)        | Mute – vypnutí mikrofonu během hovoru                                        |
| (î)        | Headset – přepínání mezi headsetem a sluchátkem telefonu                     |
|            | Transfer – přesměrování hovoru na jiné číslo                                 |
| <u>*</u>   | Conference – tlačítko pro uskutečnění konferenčního hovoru                   |
|            | Send – potvrdí telefonní číslo a zahájí vytáčení                             |
|            | – umožňuje vytočení posledního volaného čísla                                |
|            | Speaker – přepínání mezi sluchátkem a hlasitým odposlechem                   |

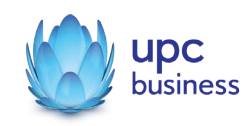

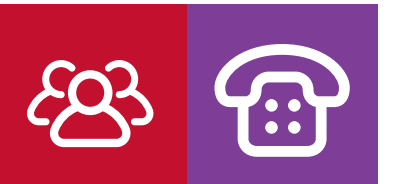

## Používání náhlavní soupravy nebo reproduktoru

- 1. Pomocí tlačítka SPEAKER 🚺 zapneme/vypneme reproduktor.
- 2. Pomocí tlačítka náhlavní soupravy 🙆 použijeme náhlavní soupravu, jakmile je připojena.

## Uskutečnění hovoru

- 1. Zvedněte sluchátko/headset nebo stiskněte tlačítko SPEAKER () nebo dostupnou klávesu LINE (aktivuje hlasitý odposlech).
- 2. Linka bude mít oznamovací tón a LED dioda příslušné LINE bude svítit zeleně.
- 3. Pokud chcete, zvolte jiné tlačítko LINE (alternativní SIP účet).
- 4. Zadejte telefonní číslo.
- 5. Stiskněte tlačítko SEND 🕜 nebo stiskněte kontextové tlačítko DIAL.

## Opakované vytáčení

- 1. Zvedněte sluchátko.
- 2. Stiskněte tlačítko SEND 🕜 nebo stiskněte tlačítko REDIAL.

Poznámka: Telefon při opakovaném vytáčení používá stejný SIP účet, jako byl použit pro poslední hovor.

# Příjem hovoru

### Samostatný příchozí hovor:

1. Přijetí hovoru provedeme zvednutím sluchátka nebo stisknutím tlačítka SPEAKER či stisknutím příslušného LINE tlačítka.

### Více příchozích hovorů:

- 1. Pokud je na lince čekající hovor, uživatelé uslyší tón čekajícího hovoru.
- 2. Další volná LINE začne blikat červeně.
- 3. Odpověď na příchozí hovor se provede stisknutím jeho tlačítka LINE.
- 4. Stávající hovor bude přidržen.
- 5. Přepínání mezi hovory se provádí pomocí LINE tlačítka.

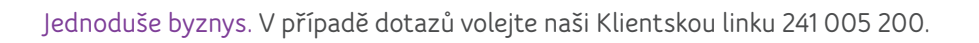

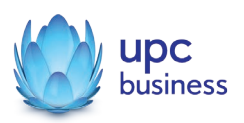

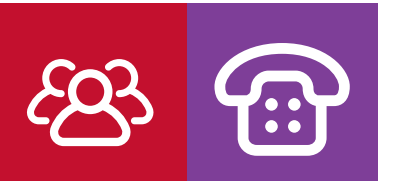

## Ukončení hovoru

Hovor se ukončí stisknutím kontextového tlačítka Zavěsit nebo zavěšením sluchátka.

## Přidržení hovoru

- 1. Přidržení hovoru: Hovor podržíte stisknutím tlačítka Hold 🛄
- 2. Pokračování: Pokračujte v hovoru stisknutím odpovídajícího blikajícího tlačítka LINE.

## Přepojení hovoru

Za předpokladu, že uskutečňujete hovor a chcete jej přepojit jinam.

#### Přepojení naslepo:

- 1. Stiskněte tlačítko TRANSFER 💽
- 2. Vytočte číslo a stiskněte tlačítko SEND 🥢 pro dokončení přepojení aktivního hovoru.

#### Přepojení s konzultací:

- 1. Stiskněte nečinné tlačítko LINE pro uskutečnění nového hovoru a aktivní hovor bude přidržen automaticky.
- Jakmile je hovor uskutečněn, stiskněte tlačítko TRANSFER (2) následované tlačítkem LINE přidrženého hovoru pro přepojení hovoru.
- 3. Po přepojení hovoru se na telefonu zobrazí základní obrazovka.

#### Automatické přepojení s konzultací:

- 1. Nastavte automatické přepojení s konzultací ve webovém rozhraní.
- 2. Uskutečněte hovor.
- 3. Stiskněte tlačítko pro přepojení pro novou linku a původní hovor bude automaticky podržen.
- 4. Vytočte číslo a stiskněte tlačítko SEND pro uskutečnění druhého hovoru.
- 5. Stiskněte opět tlačítko TRANSFER 🕬 pro přepojení hovoru.

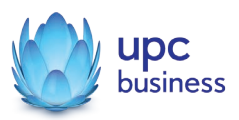

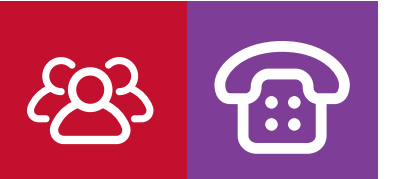

### Třícestná konference

#### Zahájení konferenčního hovoru:

Za předpokladu, že jste již zahájili konverzace a přejete si, aby se třetí strana zúčastnila konference.

- 1. Stiskněte tlačítko konference, aby se na obrazovce zobrazilo vytáčení konference.
- 2. Vytočte číslo třetí strany a následně stiskněte klávesu SEND .
- 3. Jakmile je uskutečněn hovor se třetí stranou, stiskněte tlačítko ConfCall pro zahájení třícestné konference.

#### Zrušení konferenčního hovoru:

1. Stiskněte tlačítko Cancel v kontextové obrazovce pro konferenci k návratu ke dvoucestnému hovoru.

## Hlasové zprávy

Červeně blikající MWI (Message Waiting Indicator) označuje čekající zprávu.

- 1. Stiskněte tlačítko zpráv pro načtení zprávy. IVR provede uživatele procesem získávání zpráv.
- Stiskněte tlačítko LINE pro načtení zpráv pro příslušný účet. Poznámka: Každý účet vyžaduje konfiguraci portálu hlasové schránky v poli Voicemail user ID.

### Ztišit/Smazat

- 1. Stiskněte tlačítko MUTE 🖉 pro zapnutí/vypnutí mikrofonu.
- 2. Ikona Mute označuje, zda je mikrofon ztlumený.

### Nastavení hlasitosti

Použijte tlačítko hlasitosti **( \_\_\_\_\_** pro nastavení hlasitosti vyzvánění, když je telefon nečinný. Stiskněte tlačítko hlasitosti během aktivního hovoru pro nastavení hlasitosti hovoru.

## Přidání telefonního kontaktu

- 1. Stiskněte tlačítko PHONEBOOK 💷 pro vstup do telefonního seznamu.
- 2. Stiskněte kontextové tlačítko Další a pokračujte tlačítkem Nový.
- 3. Pomocí klávesnice vyplňte jméno a číslo a potvrďte kontextovým tlačítkem Vložit.

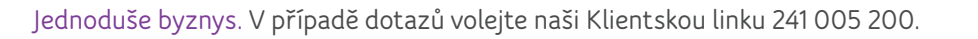

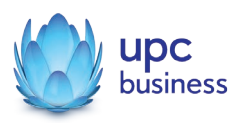

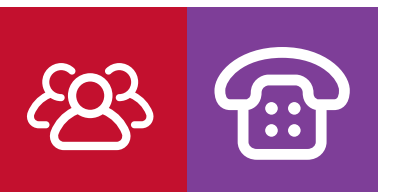

Instalace telefonu:

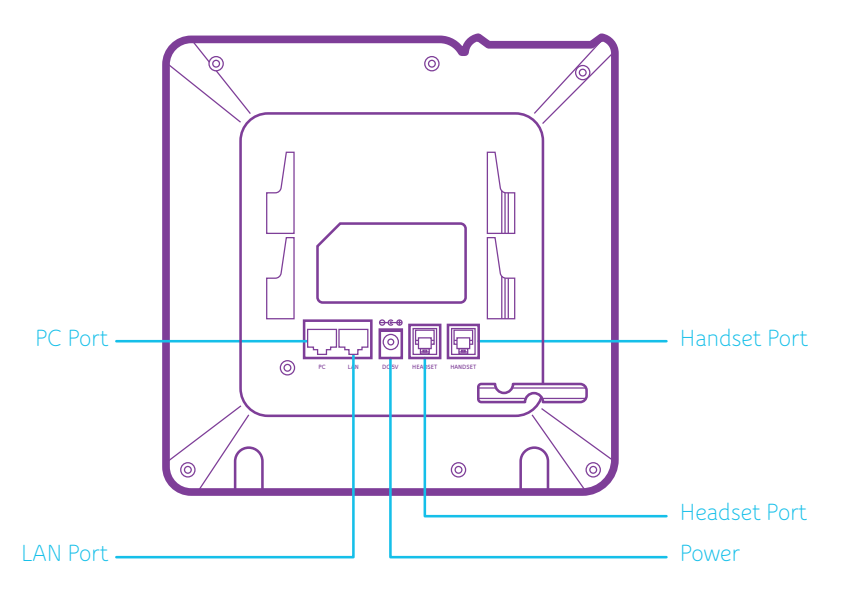

PC Port – port pro připojení PC (V případě, že se telefon nachází v blízkosti počítače, je možné tato zařízení vzájemně propojit. PC je pak připojeno k telefonu a telefon následně k Vašemu routeru. Není tedy nutné vést zvlášť kabel k telefonu a k počítači.)

LAN Port – ethernetový port pro připojení do sítě (k routeru). Verze GXP1625/1628/1630 umožňují napájení přes POE

Power – 5 V/600 mA port pro připojení napájecího zdroje

Headset Port – port pro připojení RJ9, případně EHS sluchátek

Handset Port – port pro připojení sluchátka

### Nastavení přes webové rozhraní

- Stiskněte na telefonu 2× první tlačítko Softkey NextScr (Přepnout). Na displeji se zobrazí IP adresa Vašeho telefonu. Adresa má tvar čísla, např.: 192.168.1.102
- 2. Tuto adresu opište do internetového prohlížeče stejně jako zadáváte webové adresy.
- 3. Vyplňte:
  - Username admin
  - Password admin
  - Language Czech

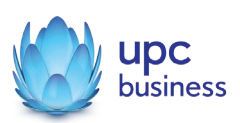

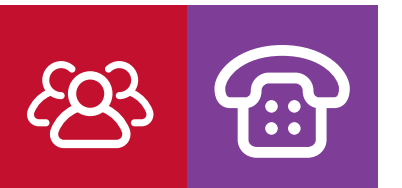

4. Potvrďte kliknutím na Login.

| Grandstream   Executive IF × |                                                        |                                          |                    |          |   | - • × |   |
|------------------------------|--------------------------------------------------------|------------------------------------------|--------------------|----------|---|-------|---|
| ⊢ → C 🕯 🗋 IP adre            | sa telefonu                                            |                                          |                    |          |   | 2 📭 = | ¥ |
| 6                            | GRAND<br>CONNECTIN<br>Username<br>Password<br>Language | STREA<br>THE WOR<br>admin<br><br>Czech T | L D<br>L D         | GXP161   | 0 |       |   |
|                              | Copyright © Gran                                       | ndstream Networks, Inc.                  | 2016. All Rights R | eserved. |   |       |   |

- 5. V horní nabídce vyberte položku ÚČTY ÚČET 1 OBECNÁ NASTAVENÍ.
- 6. Vyplňte následující položky:
  - Účet je aktivní zaškrtněte volbu ANO
  - Zobrazované jméno UPC
  - Primární SIP server Sipgw.upc.cz
  - Odchozí proxy server Sipgw.upc.cz
  - Číslo uživatele SIP Vaše telefonní číslo
  - Registrační jméno Vaše telefonní číslo
  - Registrační heslo heslo, které Vám bylo přiděleno
  - Klikněte na Uložit a použít

| CONNECTIN                             | G THE WORLD STAV         | ÚČTY NASTAVENÍ       | SÍŤ ÚDRŽE | BA TELEFONNÍ SEZNAM |
|---------------------------------------|--------------------------|----------------------|-----------|---------------------|
| 1                                     |                          |                      |           | Version (Verze) 1.0 |
| ëty                                   | Obecná nastavel          | ní                   |           |                     |
| IČET 1                                |                          |                      |           |                     |
| Obecná nastavení<br>Nastavaní sítě    | Účet je aktivní          | © NE ● ANO           |           |                     |
| Nastavení SIP                         | Zobrazené jméno          | UPC                  |           |                     |
| Zvuková nastavení<br>Nastavení hovorů | Primární SIP server      | Sipgw.upc.cz         |           |                     |
|                                       | Sekundární SIP server    |                      |           |                     |
|                                       | Odchozi proxy server     | Sipgw.upc.cz         |           |                     |
|                                       | Backup Outbound Proxy    |                      |           |                     |
|                                       | Číslo uživatele SIP      | Vaše telefonní číslo |           |                     |
|                                       | Registrační jméno        | Vaše telefonní číslo |           |                     |
|                                       | Registračni heslo        | Heslo                |           |                     |
|                                       | Název                    |                      |           |                     |
|                                       | Voice Mail Access Number |                      |           |                     |

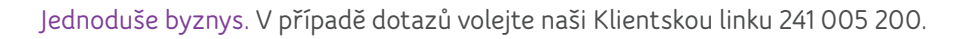

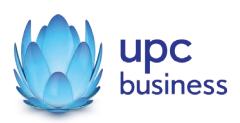

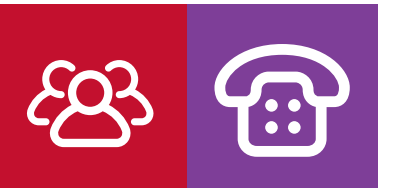

7. Kliknutím na položku Stav si můžete ověřit, že přihlášení proběhlo úspěšně.

| Grandstream GXP1610    |           |        |                | Admin (A   | dministrátor, | Odhlášení   F | Restart telefonu   Factory R | esel Czech 🔹            |
|------------------------|-----------|--------|----------------|------------|---------------|---------------|------------------------------|-------------------------|
| GRAND                  | STREAM    | STAV   | ÚČTY           | NASTAVENÍ  | síť           | ÚDRŽBA        | TELEFONNÍ SEZNAN             |                         |
| <u> </u>               |           |        |                |            |               |               | V                            | ersion (Verze) 1.0.2.27 |
| Stav                   | Stav účtu |        |                |            |               |               |                              |                         |
| Stav uctu<br>Stav sítě | Účet      | Číslo  | uživatele SII  | Primární : | SIP server    | Registro      | ovat k serveru               |                         |
| Systémové informace    | Účet 1    | Vaše t | elefonní číslo | Sipgw.dkm  | . GZ          | ANO           | 1                            |                         |

## Nastavení českého jazyka

Český jazyk lze nastavit pomocí dvou způsobů:

1. V menu telefonu

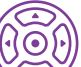

- Stiskněte tlačítko OK v Navigation Key , čímž vstoupíte do menu telefonu.
- Pomocí šipek vyberte: Preference Display Language a zvolte Czech.
- 2. Ve webovém rozhraní
  - Přihlaste se do webového rozhraní viz výše návod na nastavení přes webové rozhraní.
  - Vyberte položku Údržba Jazyk a následně vyberte ze seznamu Czech a klikněte na Uložit a použít.

| Grandstream GXP1610                         |                   |           |        | Admin (A      | dministráto | or) Odhlášení   Restart telefonu   Fa                 | ctory Reset Czech        |
|---------------------------------------------|-------------------|-----------|--------|---------------|-------------|-------------------------------------------------------|--------------------------|
|                                             | STREAM            | STAV      | ÚČTY   | NASTAVENÍ     | síŤ         | ÚDRŽBA TELEFONNÍ SE                                   | ZNAM                     |
| <b>∕</b><br>Údržba                          | Jazyk             |           |        |               |             | Webový přístup<br>Aktualizace a zajišťování<br>Syslog | Version (Verze) 1.0.2.27 |
| Webový přistup<br>Aktualizace a zajišťování | Vyberte jazyk     |           | Czech  | Ŧ             |             | Jazyk<br>TR-069<br>Zabezpečení                        |                          |
| Jazyk                                       | Přípona jazykovéh | o souboru |        |               |             |                                                       |                          |
| TR-069<br>Zabezpečení                       |                   |           | Uložit | Uložit a použ | it Vyn      | nazat                                                 |                          |

# Upgrade firmware

- 1. Přihlaste se do webového rozhraní.
- 2. Vyberte: Údržba Aktualizace a zjišťování.
- 3. U položky Aktualizace firmware a nastavování konfigurace zaškrtněte možnost Vždy kontrolovat dostupnost nového firmware.
- 4. Do kolonky Umístění firmware napište: firmware.grandstream.com
- 5. Potvrďte volbou Uložit a použít a restartujte telefon.
- 6. Po restartu se telefon pokusí najít nový firmware, to může trvat i několik minut.
- 7. Na displeji budete upozorněni na možnost upgradu firmware, po potvrzení se telefon sám upgraduje na nejnovější verzi. Tento proces zabere několik minut, do úplného dokončení telefon nepoužívejte a v žádném případě ho neodpojujte od sítě ani napájecího zdroje. Došlo by k nenávratnému poškození!

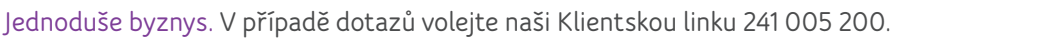

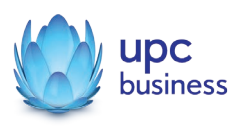

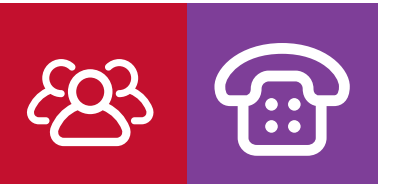

| GRANDSTREAM                                                                                                    | STAV ÚČTY NASTAVENÍ SÍŤ ÚDRŽBA TELEFONNÍ SEZNAM                                                               |
|----------------------------------------------------------------------------------------------------|----------------------------------------------------------------------------------------------------|
|                                                                                                    | Version (Verze) 1.0.2.27                                                                                      |
|                                                                                                    |                                                                                                    |
| Aktualizace                                                                                                    | a zajištování                                                                                                 |
| nový přístup                                                                                                   |                                                                                                    |
| ualizace a<br>šťování Aktualizace firmwai<br>nastavování konfigi                                               | Vždy kontrolovat dostupnost nového firmware     Kontrolovat pň změně předpony/přípony souboru s mace firmware |
| de la constantina de la constantina de la constantina de la constantina de la constantina de la constantina de | Vždy přeskočit kontrolu dostupnosti nového firmware                                                           |
| Always Authenticat<br>069 Challenge                                                                            | e Betore  NE  ANO                                                                                             |
| ezpečení Validate Hostname                                                                                     | in Certificate 🔹 NE 🔍 ANO                                                                                     |
| Povolit, aby DHCP<br>nastavilo server                                                                          | Option 66 INE I ANO                                                                                           |
| Povolit DHCP Optio<br>změnu SIP serveru                                                                        | n 120 pro ● NE ◎ ANO                                                                                          |
| Automatické zajiště                                                                                            | ini 3CX 💿 NE 🖲 ANO                                                                                            |
| **************************************                                                                         | ® NE                                                                                                    |
| Automatické aktual                                                                                             | Ano, kontrolovat v intervalu 1008 minut                                                                       |
|                                                                                                    | Ano, zkontrolovat aplikace každý den                                                                          |
| Hodina (0–23)                                                                                                  | Ano, zkontrolovat aplikace kazdy tyden                                                                        |
| Den v týdnu (0–6)                                                                                              | 1                                                                                                    |
| Disable SIP NOTIF<br>Authentication                                                                            | Y • NE O ANO                                                                                                  |
| Config                                                                                                    |                                                                                                    |
| Config Protokol                                                                                                | © TETP ℗ HTTP ◎ HTTPS                                                                                         |
| Umístění konfig. so                                                                                            | muboru fm.grandstream.com/gs                                                                                  |
| Config HTTP/HTTF                                                                                               | IS jméno                                                                                                    |
| Config HTTP/HTTP                                                                                               | 'S heslo                                                                                                    |
| Předpona názvu so<br>obsahujícího konfig                                                                       | uboru<br>uraci                                                                                                |
| Připona názvu sou<br>obsahujícího konfic                                                                       | boru                                                                                                    |
| Heslo ke XML konf                                                                                              | ig. souboru                                                                                                   |
| Ověření konfig. sou                                                                                            | iboru                                                                                                    |
| Staženi konfiguraci                                                                                            | e zařízení Stažení konfigurace zařízení                                                                       |
| Firmware                                                                                                    |                                                                                                    |
| Firmware Protokol                                                                                              | ◎ TFTP ● HTTP ◎ HTTPS                                                                                         |
| Umístění firmware                                                                                              | firmware.grandstream.cc                                                                                       |
| Firmware HTTP/HT                                                                                               | TPS jméno                                                                                                    |
| Firmware HTTP/HT                                                                                               | TPS hesio                                                                                                    |
| Předpona názvu so<br>obsahujícího firmwa                                                                       | uboru<br>are                                                                                                  |
| Připona názvu sou<br>obsahujícího firmw                                                                        | boru are                                                                                                    |
|                                                                                                    |                                                                                                    |

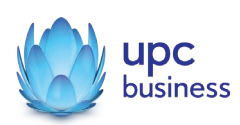